## PLusNet Upload/Download Program

| Description  | $PL\mu SNet$ is a text based menu driven program whose purpose is to backup and restore settings for the Electro Cam 5000, 5144, and 6144 series controllers. It is compatible with Windows 10, 8, 7, and XP. When the serial port of the PC is connected to a $PL\mu S$ Programmable Limit Switch, $PL\mu SNet$ can transfer programming values between the computer and the controller in either direction. $PL\mu SNet$ enables selection of baud rate, $PL\mu S$ controller address, and the computer's COM port. No other communication software is needed. |
|--------------|----------------------------------------------------------------------------------------------------|
| Applications | Hard Copy Reference—Using PL $_{\mu}$ SNet, a PL $_{\mu}$ S controller's programming can be saved as a text file and printed out for reference. The printout can be used to study line operation or to program other PL $_{\mu}$ S controllers in the plant.                                                                                                    |
|              | Archival Storage—The text file containing a PL $\mu$ S controller's programming can be saved for later use. In the event of accidental alteration or erasure of the controller's programming, PL $\mu$ SNet can be used to download the saved settings to the controller to restore normal operation.                                                                                                    |
|              | <b>Programming Multiple Units</b> —If several PL <sub>µ</sub> S controllers will have the same values, one controller can be programmed correctly and its setpoints uploaded to a PC using PL <sub>µ</sub> SNet. The programming can then be downloaded to the other PL <sub>µ</sub> S controllers, eliminating the need to manually re-enter setpoints and settings for each controller.                                                                                                    |
|              | <b>Modify Programming</b> —Once a program has been saved as a text file, it can be studied and edited to create other versions of the program.                                                                                                    |
| Cable        | To use PL <sub>µ</sub> SNet, a serial communications cable is required to connect the PL <sub>µ</sub> S controller to your computer. This cable can be purchased from Electro Cam Corp., or it can be built by the customer using the wiring information shown in the PL <sub>µ</sub> S Programming and Installation Manual. A USB to serial adapter may be connected to the computer end of the cable if your computer does not have a serial port.                                                                                                    |
| Installation | Simply copy the PlusNet.EXE file to the desired directory on the computer.                                                                                                    |
| Operation    | Connect the computer and the $\text{PL}_{\mu}\text{S}$ controller with a communications cable and turn both units ON.                                                                                                    |
|              | Start PlusNet.EXE. Using the Communication Parameters selection, verify the baud rate and controller address are set to the same value in both PL $\mu$ SNet and the controller. Additionally make sure the controller is set to RS-232 operation. Some controllers may be set to RS-485 by default.                                                                                                    |

Note: Users of 6244 series controllers, controllers with the –MSX option, or controllers with the –CC option should use Electro Cam Cloner software instead of this program. Users of 6344 series controllers will need to use PlusNet v2.34 or earlier. This version is not compatible with these controls.

## PLusNet Program (cont'd)

## Sample program copied from PS-6144 using PlusNet

Electro Cam Corp. ; PLuSNet II Communications Software v2.79 Upload Date: Wed Jan 15 10:02:31 2020 Comments may be added to any line as long as they start with a ";" and do not contain a carriage return. However, these comments will not be retained when the file is uploaded from a controller. Be careful to save and name files accordingly to archive information. NOTE: Plusnet will not report invalid data errors. ALSO: Plusnet does not use decimal points in decimal numbers. Example: rate multiplier of 1000 is actually 1.000 Line# Comments ;Data · ------SYSTEM INFORMATION \_\_\_\_\_ \_\_\_\_\_ 2: 6144 ; 1; Model ; 2; Firmware revision ; 3; Output quantity ; 4; Option: -L; Leading/trailing speed comp 3: 314 4: 17 5: 6.1 DEFAULT PROGRAM \*-----6:1 ; 5; Default Program SPEED COMP SETTINGS \_\_\_\_\_ 7: 6,6,60; 6; Speed comp (.1mS): chn, leading, trailing7: 7,7,70; 7; Speed comp (.1mS): chn, leading, trailing7: 8,8,80; 8; Speed comp (.1mS): chn, leading, trailing \*-----TIMED OUTPUT SETTINGS ;-----8: 1,10; 9; Timed outputs (mS): chn, delay8: 4,40; 10; Timed outputs (mS): chn, delay SETUP CONFIGURATION ;------------9: 1,0 ; 11; Offset: group#, offset 9: 2,0 11: 1,0,2000 11: 1,0,3000 11: 2,10,3000 12: 0ffset: group#, offset 10: 1,0,2000 13: Analog output: Analog chn#, offset, high RPM 14: Motion detection: level#, low rpm, high rpm 15: Motion detection: level#, low rpm, high rpm 16: 1 16: 1 ; 16; Keyboard quantity 17: 1 ; 17; Direction of increasing rotation: 0=CCW, 1=CW 18: 360 ; 18; Scale factor ; 19; Absolute offset 19: 0 ; 20; Analog quantity 20: 1 21: 0 ; 21; Resolver type: 0=ECC, 1=Other 22: 1 ; 22; Program select mode: 0=bin, 1=BCD, 2=Gray ; 23; Termination resistors: grp1 on/off, grp2 on/off 25: 1,1 ; 24; Rate setup: mpx, div, dec pt, units: 0=RPM, 1=BPM, 2=CPM, 3=IPM 27: 1,1,0,0 28: 0 ; 25; Toggle rpm 26; Rpm update rate: 0=1/Sec, 1=2/Sec, 2=10/Sec 29: 0

; 27; Speed comp mode: 0=Single, 1=L/T 30: 1 ; 28; Group pos display mode: 0=Each, 1=One 31: 0 USER ENABLE CODES 32: 2 ; 29; Operator ID number (P2) ; 30; Setup ID number (P1) ; 31; Master ID number 33: 1 34: 3 OPERATOR ENABLE ACCESS 35: 1;1,1,1,1,1,1,1,1; 32; Per chn enable: chns 1-8; chn on/off 35: 2;1,1,1,1,1,1,1,1; 33; Per chn enable: chns 9-16; chn on/off 35: 3;0,0,0,0,0,0,0,0; 34; Per chn enable: chns 17-24; chn on/off ; 35; Operator enable: Setpoints 36: 1 37: 1 ; 36; Operator enable: Default program ; 37; Operator enable: Speed comp 38: 1 39: 1 ; 38; Operator enable: Timed outputs ; 39; Operator enable: Offsets ; 40; Operator enable: Motion detection 40: 1 41: 1 :-----MOTION ANDING , 43: 1;0,0,0,0,0,0,0,0; 41; Motion ANDing: chns 1-8; chn levels (0=none) 43: 2;0,0,0,0,0,0,0; 42; Motion ANDing: chns 9-16; chn levels (0=none) 43: 3;0,0,0,0,0,0,0; 43; Motion ANDing: chns 17-24; chn levels (0=none) :------OUTPUT ENABLE ANDING , 44: 1;0,0,0,0,0,0,0,0; 44; Output enable ANDing: chns 1-8; chn on/off 44: 2;0,0,0,0,0,0,0; 45; Output enable ANDing: chns 9-16; chn on/off 44: 3;0,0,0,0,0,0,0,0; 46; Output enable ANDing: chns 17-24; chn on/off :------GROUP & MODE SETUP ; 45: 2; 47; Output group quantity46: 1,10,0; 48; Output group config: group, #chns, mode46: 2,6,4; 49; Output group config: group, #chns, mode47: 2; 50; Enable input quantity \_\_\_\_\_ :------SETPOINTS ; Format: pgm, chn, on, off ,,,,,,,,,,,,,,,,,,,,,,,,,,,,,,,,,,,,,,,,,,,,,,,,,,,,,,,,,,,,,,,,,,,,,,,,,,,,,,,,,,,,,,,,,,,,,,,,,,,,,,,,,,,,,,,,,,,,,,,,,,,,,,,,,,,,,,,,,,,,,,,,,,,,,,,,,,,,,,,,,,,,,,,,,,,,,,,,,,,,,,,,,,,,,,,,,,,,,,,,,,,